## **Microsoft Office**

## Wie kann ich mir in Microsoft Outlook 2013 Nachrichten im Nur-Text-Format anzeigen lassen?

- Wenn Sie Outlook geöffnet haben, wählen Sie den folgenden Menü-Punkt aus: **DATEI** (links oben) - **Optionen** - **Trust Center**.
- Klicken Sie hier auf den Button Einstellungen für das Trust Center...
- Wählen Sie links den Punkt **E-Mail-Sicherheit** aus.
- Setzen Sie den Haken vor der Option Standardnachrichten im Nur-Text-Format lesen.
- Wenn Sie mit dem **OK**-Button bestätigen, werden Ihnen ab sofort alle E-Mails im **Text-Format** anstatt im **HTML-Format** angezeigt.

Eindeutige ID: #1175 Verfasser: Christian Steiner Letzte Änderung: 2016-06-28 12:29